### 2 (312) 397 5515

### ANKARA / YENİMAHALLE Mehmet Emin Yurdakul Ortaokulu

☆ ⊥ Q ⊠

## https://mehmeteminyurdakuloo.meb.k12.tr

 $\land \uparrow \land$ 

# 1. Okulumuzun web sayfasına girin

#### Bağlantılar

> Okuldan Randevu Al

> e-okul Yönetim Bilgi Sistemleri Giriş Ekranı

> MEB Bilişim Sistemleri Giriş Ekranı

> e-Okul Veli Bilgilendirme Sistemi

> e-Devlet Kapısı >> www.turkiye.gov.tr

> 444 0 MEB

> Milli Eğitim Bakanlığı İstatistiki Bilgileri

> Cumhurbaşkanlığı İletişim Merkezi

Mobdo Öğrop

2. Web sayfamızdaki **Bağlantılar** kısmından " **Okuldan Randevu Al" yazısına Tiklayın** 

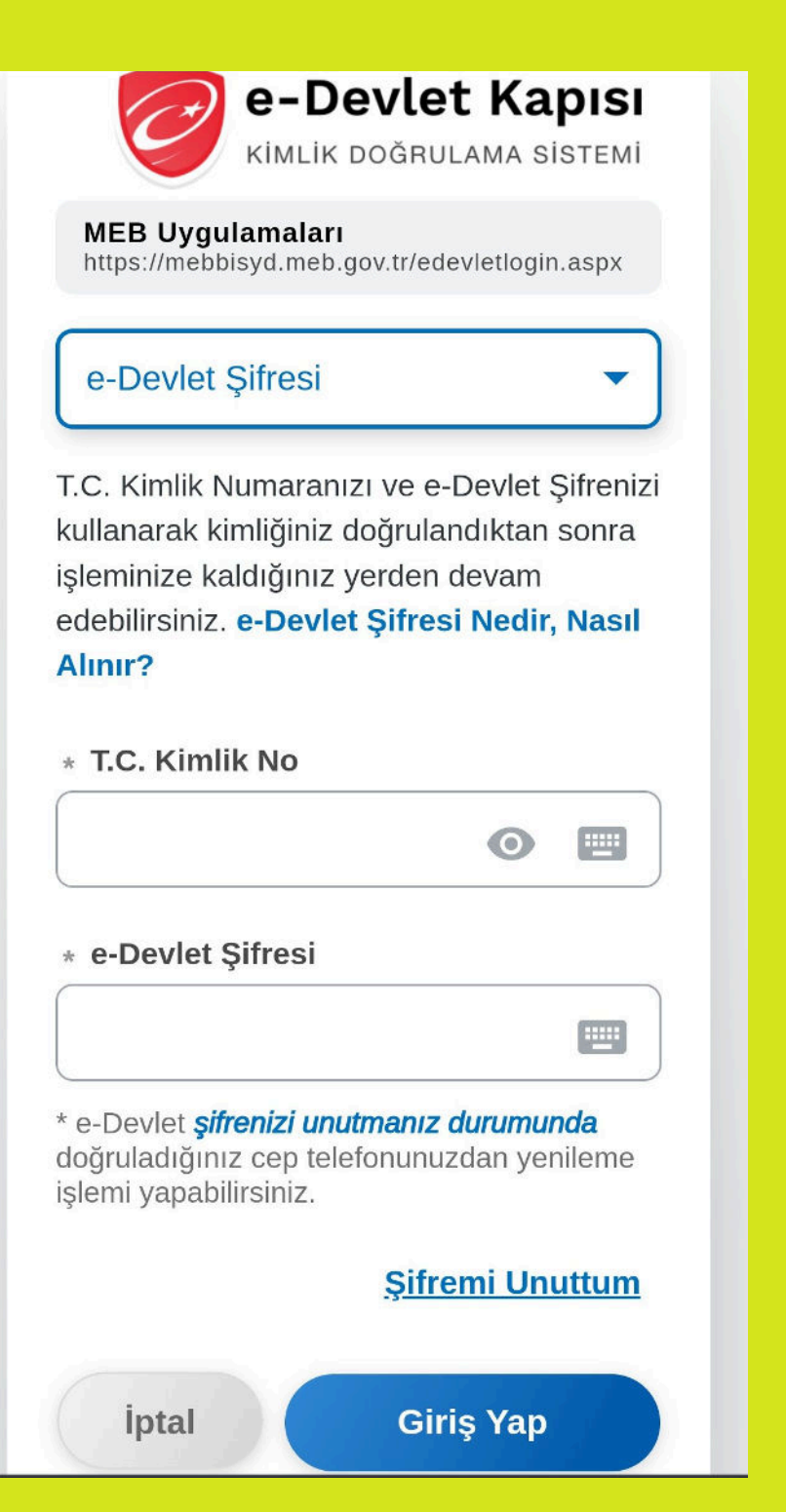

**3. Sizi "e-Devlet** Kapisi" sayfasina vönlendirecek. Bura e- Devlet şifrenizi yazacaksınız.

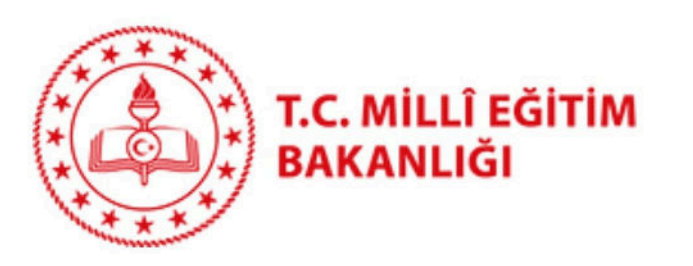

### Mehmet Emin Yurdakul Ortaokulu

**Okul Randevu Sistemi** 

Çıkış

Okul Randevu Sistemine Hoşgeldiniz! "Randevularınızı kolayca yönetebileceğiniz ve eğitim sürecinizde iletişimi güçlendirecek bir platforma hoş geldiniz. Velisi bulunduğunuz çocuğunuzun öğretmeniyle doğru zamanda görüşmenizi ve gelişimini takip etmenizi kolaylaştırmak için buradayız."

# 4. Sizi okul randevu sistemi sayfasına vönlendirecek.

14.10.2024-19.10.2024 tarih aralığında randevu alabilirsiniz!

Öğretmen Randevu Adı Günü-Saati Randevu Seçini: ~ Seçini: ~ Al

### Bu Hafta

Randevu Kaydınız Bulunmamaktadır.

### **Gelecek Hafta**

Randevu Kaydınız Bulunmamaktadır.

### Geçmiş

Randevu Kaydınız Bulunmamaktadır.

**5. Buradan "Öğretmen Adı"** "Randevu Günü Saati" butonlarından seçimlerinizi yaptıktan sonra"Randevu Al" butonuna tikliyorsunuz.

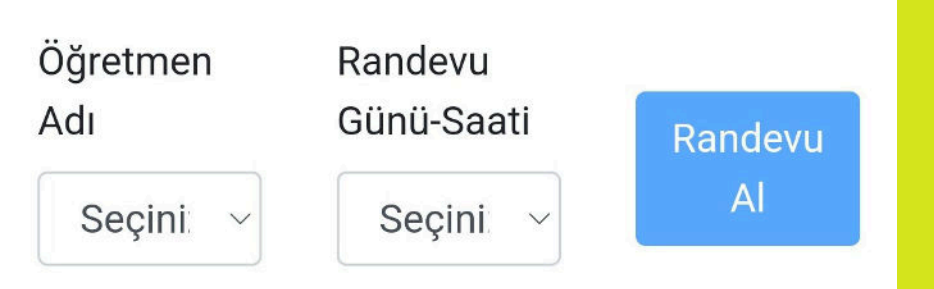

### Bu Hafta

Randevu Kaydınız Bulunmamaktadır.

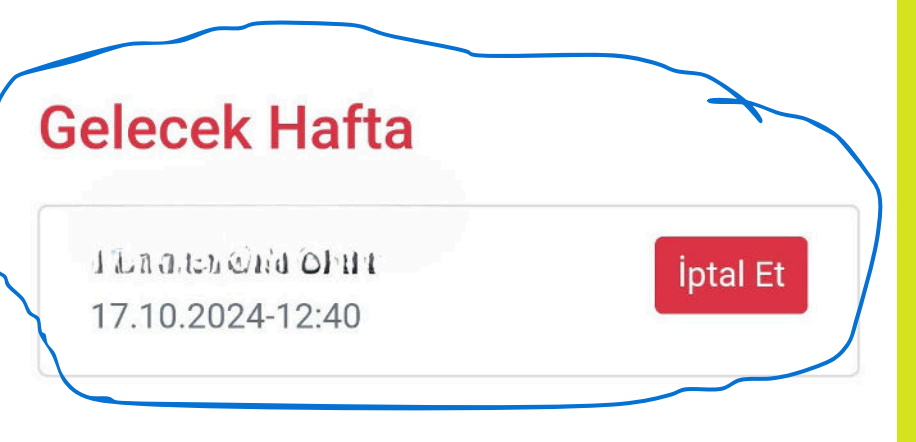

### Geçmiş

Randevu Kaydınız Bulunmamaktadır.

6. Randevunuzun hangi tarihte oluştuğu görülecektir. **İsterseniz iptal et** butonuno basarak randevunuzu iptal edebilirsiniz.